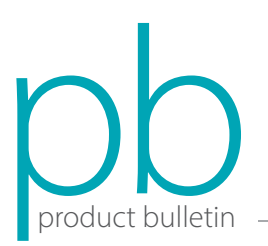

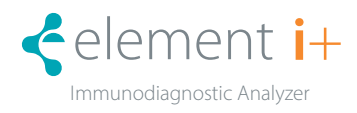

## Element i+ Immunodiagnostic Analyzer Update Installation Instructions—v 2.3.0

Element i+<sup>®</sup> Immunodiagnostic Analyzer update v 2.3.0 provides performance improvements and bug fixes. It is recommended to update the analyzer at your earliest convenience.

To perform the update, the current software version on the Element i+ Analyzer must be at least 1.2.0.1.

## To Check Software Version

- 1. Power on the Element i+ analyzer.
- 2. Touch 🤔 in upper right to enter Settings menu.
- 3. Touch **SOFTWARE VERSION**.
- 4. Confirm software version is at least 1.2.0.1 before proceeding to next steps.

## **Update Instructions**

- 1. Obtain a USB drive and confirm the drive has no existing files that begin with "Element i+". If Element i+ files exist on the USB drive, please delete them or obtain a different USB drive.
- On a PC with an available USB drive, navigate to https://heska.mbiodx.com/Update/index.php, click the link Version 2.3.0, then click the link UPDATE FILE, and SAVE the file ElementI+-update-2.3.0.tar.xz to the USB drive. Safely eject the USB drive from the PC. NOTE: Please remove any USB drives currently inserted in the analyzer before proceeding to next step.
- 3. Insert the USB drive into a USB port in the rear of the analyzer.
- 4. Touch 🗳 in upper right to enter the Settings menu.
- 5. Touch ADMINISTRATOR and enter Admin for User Name and Password.
- 6. Touch 🗹 in upper right.
- 7. Touch SYSTEM UPDATES.
- 8. The analyzer will display, "System update available on the USB drive" once it detects the update on the USB. If the USB drive is not recognized, see *Troubleshooting* section below.
- Touch UPDATE NOW to start the update. Do not interrupt the update once started. NOTE: v 2.3.0 update will take ~10 minutes.
- 10. Touch **RESTART** after the update has been completed successfully. The analyzer will automatically power down.
- 11. Power **ON** the analyzer by pressing the power button on the bottom left, rear of the analyzer.
- 12. Touch 💣 in upper right to enter the Settings menu.
- 13. Touch **SOFTWARE VERSIONS** to confirm App Version has been updated to v 2.3.0.
- 14. Touch 🔷 to return to Home screen.
- 15. Congratulations, the analyzer has successfully been updated to v 2.3.0!

## Troubleshooting

- Ensure no other USB drives are plugged into the analyzer.
- Touch CHECK USB DRIVE to force the analyzer to rescan the drive for updates.

- Remove the USB drive and insert into a different USB port on the rear of the analyzer, then touch CHECK USB DRIVE.
- •. Try copying the update file to a different USB drive with no other files loaded on that drive. Smaller capacity USB drives are preferred over large capacity USB drives for Element i+ software update files.

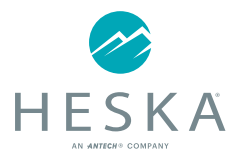

For further assistance, please call Heska's Technical Support Services

US 800 464 3752 CA 866 382 6937 www.heska.com www.heskavet.ca

CA 866 382 6937 AU 1300 437 522 www.heskavet.ca www.heska.com.au

©2024 Heska Corporation. All Rights Reserved. Antech, the Antech logo, and all other trademarks used herein are the registered trademarks of Antech Diagnostics, Inc. or its affiliates. HESKA and Element i+ are registered trademarks of Heska Corporation in the U.S and other countries. US23LT1206